# Налаштування TP-LINK TL-WR740N, TL-WR741ND, TL-WR841N(ND), TL-WR941N(ND)

#### Увага!

1. Для правильного налаштування маршрутизатора необхідно чітко дотримуватися даної інструкції.

2. Під час грози необхідно відключити кабель з WAN порту для запобігання виходу з ладу маршрутизатора. Єдине відключення маршрутизатора від джерела живлення не захистить його від можливого накопичення надлишкової напруги під час грози.

3. За нестабільну роботу маршрутизатора та недотримання правил користування маршрутизатором ТОВ "Хмельницькінфоком" відповідальності не несе.

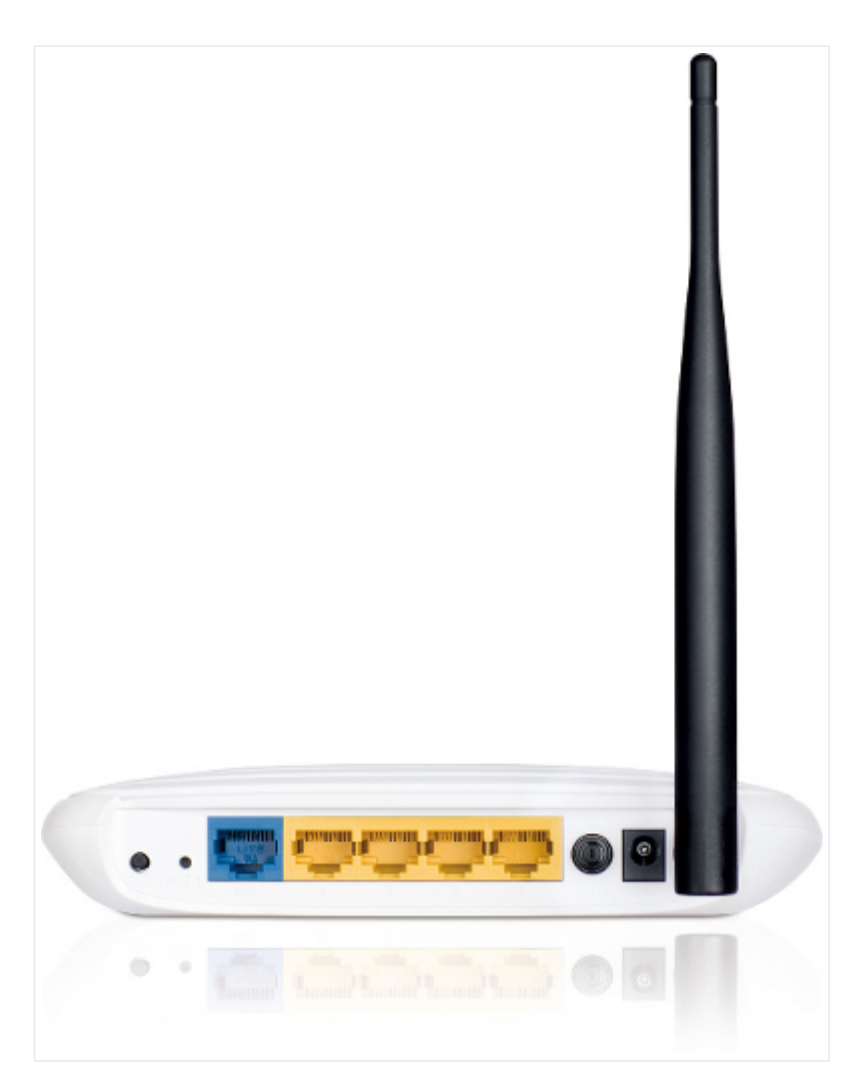

Розділ І. Підготовка до налаштування.

1.1. Кабель, що заходить до вашої квартири, підключіть у порт **WAN** (роз'єм синього кольору);

1.2. Інший кабель (входить в комплект маршрутизатора) підключіть одним кінцем в порт **1, 2, 3** або **4** (роз'єми жовтого кольору), а іншим кінцем у ваш комп'ютер.

1.3. Увімкніть маршрутизатор.

-

Налаштування TP-LINK TL-WR740N, TL-WR741ND, TL-WR841N(ND), TL-WR941N(ND)

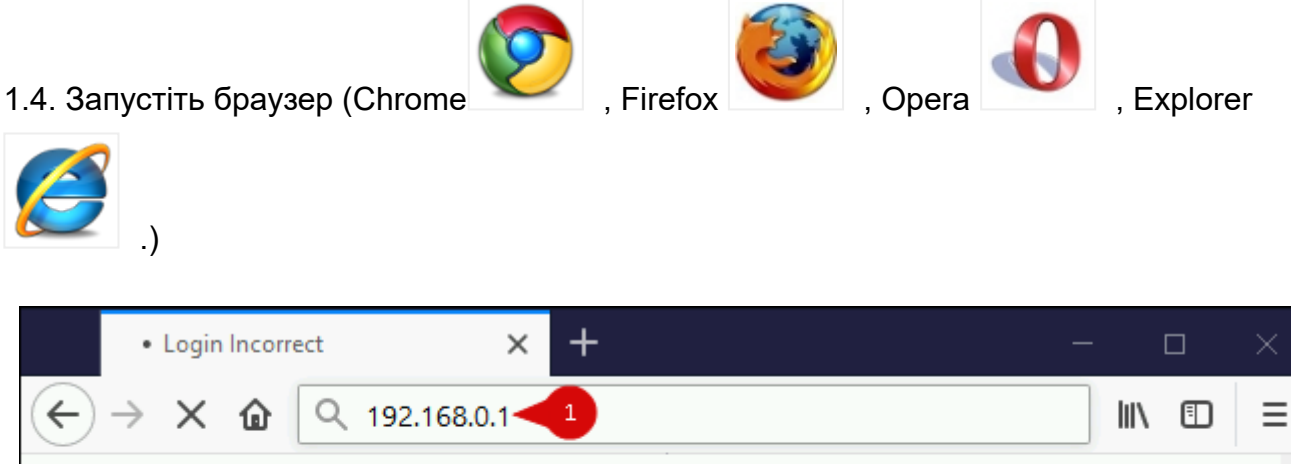

|                              |                                                                                                    | ^ |
|------------------------------|----------------------------------------------------------------------------------------------------|---|
| Потрібна автентиф            | ікація                                                                                             | × |
| Ім'я користувача:<br>Пароль: | http://192.168.0.1 запитує ваше ім'я користувача і пароль.<br>admin 2<br>••••• 3<br>4 ОК Скасувати |   |

1.5. В адресній стрічці введіть ір адресу **192.168.0.1** (інколи 192.168.1.1) та натисніть клавішу *Enter*.

1.5.1. У вікні, що з'явиться, вводимо в полі *"Имя пользователя:"* admin, в полі *"Пароль:"* admin. Таким чином, попадаємо у налаштування маршрутизатора.

#### Розділ II. Налаштування Інтернет-з'єднання.

| Status          | WAN                                                       |
|-----------------|-----------------------------------------------------------|
| Quick Setup     | WAN Connection Type: PPPoE/Russia PPPoE 🖃 🥣               |
| WPS             | PPPoE Connection:                                         |
| Network         | User Name: 4                                              |
| - WAN           | 2 Password: 5                                             |
| - LAN           | Confirm Password:                                         |
| - MAC Clone     | Secondary Connection: 💿 Disabled 🔿 Dynamic IP 🔿 Static IP |
| Wireless        | IP Address:                                               |
| DHCP            | Eulmot Maala                                              |
| Forwarding      | Subnet Mask:                                              |
| Security        | Renew Release                                             |
| Parental Contro | Connection Mode: () Connect on Demand                     |
| Access Control  | Max Idle Time: 15 minutes                                 |
| Advanced Routi  | 8 Connect Automatically                                   |
| Bandwidth Cont  | C Time-based Connecting                                   |
| IP & MAC Bindir | Period of Time:from 00 : 00 to 23 : 5                     |
| Dynamic DNS     | 🔿 Connect Manually                                        |
| System Tools    | Max Idle Time: 15 minutes                                 |
|                 | Connect Disconnect Connected                              |
|                 | 9 Save Advanced 10                                        |

2.1. З лівого боку навігаційного меню обираємо розділ **Network**, а в розгорнутому меню - підрозділ **WAN**. Вміст сторінки зміниться.

2.1.1. В параметрі WAN Connection Type обираємо PPPoE/Russia PPPoE.

2.1.2. В параметрі **User Name** та **Password** вводимо ім'я користувача та пароль для інтернет-доступу, які ви отримали при заключенні договору. В полі **Confirm Password** повторюємо ввід паролю.

2.1.3. В параметрі Secondary Connection ставимо відмітку Disabled.

2.1.4. В параметрі Connection Mode ставимо відмітку Connect Automatically.

2.1.5. Далі натискаємо клавішу **Save.** Після збереження налаштувань натискаємо клавішу **Advanced.** Вміст сторінки зміниться.

| Status           | PPPoE Advanced            | Settings                          |                                               |
|------------------|---------------------------|-----------------------------------|-----------------------------------------------|
| Quick Setup      |                           | The defau                         | lt is 1480, do not                            |
| WPS              | MTU Size (in bytes):      | 1480 change u                     | nless necessary.)                             |
| Network          | Service Name:             | id0                               |                                               |
| - WAN            | AC Name:                  |                                   |                                               |
| - LAN            |                           | 🔲 Use IP address s                | pecified by ISP                               |
| - MAC Clone      | ISP Specified IP Address: | 0.0.0.0                           |                                               |
| Wireless         | Detect Online Interval:   | 0 Seconds (0 /<br>default is 0, ( | - 120 seconds, the<br>) means not detecting.) |
| DHCP             |                           | Use the following                 | DNS Servers                                   |
| Forwarding       | Primary DNS:              | 78.152.160.17                     |                                               |
| Security         | Secondary DNS:            | 78.152.160.23                     | (Optional)                                    |
| Parental Control | 2                         | Save                              | Back                                          |
| A                |                           |                                   |                                               |

2.1.6. В параметрі **Service Name** вводимо значення *id0* (це **нуль**, а не буква). Далі натискаємо клавішу **Save**.

| Status                   | Wireless Settings                |
|--------------------------|----------------------------------|
| Quick Setup              | Wireless Network Name            |
| WPS                      |                                  |
| Network                  |                                  |
| Wireless                 | Channel: Auto                    |
| - Wireless Settings      | 2 Mode: 11bgn mixed 💽            |
| - Wireless Security      | Channel Width: Auto              |
| - Wireless MAC Filtering | Max Tx Rate: 150Mbps 💌           |
| - Wireless Advanced      | 🔽 🛛 Enable Wireless Router Radio |
| - Wireless Statistics    | 🔽 Enable SSID Broadcast          |
| DHCP                     | 🗖 Enable WDS Bridging            |
| Forwarding               | Cause 1                          |
| Security                 | <u>Save</u>                      |

### Розділ III. Налаштування WI-FI.

3.1. З лівого боку навігаційного меню обираємо розділ **Wireless**, а в розгорнутому меню - підрозділ **Wireless Settings**. Вміст сторінки зміниться.

3.1.1. В полі **Wireless Network Name** вводимо бажану назву Wi-Fi мережі латинськими літерами. Після чого натискаємо клавішу **Save**.

Налаштування TP-LINK TL-WR740N, TL-WR741ND, TL-WR841N(ND), TL-WR941N(ND)

| Status O WPA/WPA2 - Enterprise |                                                             |  |
|--------------------------------|-------------------------------------------------------------|--|
| Quick Setup                    | Version: Automatic                                          |  |
| WPS                            | Encryption: Automatic                                       |  |
| Network                        | Radius Server IP:                                           |  |
| Wireless                       | Radius Port: 1812 (1-65535, 0 stands for default port 1812) |  |
| - Wireless Settings            | Radius Password:                                            |  |
| - Wireless Security            | Group Key Update Period: 0 (in second, minimum is 30,       |  |
| - Wireless MAC Filtering       | WPA/WPA2 - Personal(Recommended)                            |  |
| - Wireless Advanced            | Version: Automatic(Recommended)                             |  |
| - Wireless Statistics          | Encomption: Automatic(Becommended)                          |  |
| DHCP                           |                                                             |  |
| Forwarding                     |                                                             |  |
| Security                       | Group Key Update Period: 0 Seconds                          |  |
| Parental Control               | Save 5                                                      |  |

3.1.2. З лівого боку навігаційного меню обираємо розділ **Wireless**, а в розгорнутому меню - підрозділ **Wireless Security**. Вміст сторінки зміниться.

3.1.3. Далі ставимо відмітку **WPA/WPA2-Personal (Recommended)**. Та в полі **Password** вводимо бажаний пароль на Wi-Fi (від 8 до 63 символів). Після чого натискаємо клавішу **Save**.

| System Tools 🛛 🗕   |                                         |
|--------------------|-----------------------------------------|
| - Time Settings    | -                                       |
| - Diagnostic       | Reboot                                  |
| - Firmware Upgrade |                                         |
| - Factory Defaults | Click this button to reboot the device. |
| - Backup & Restore | Behoot                                  |
| - Reboot           |                                         |
| - Password         |                                         |
| - System Log       |                                         |
| - Statistics       |                                         |

3.1.4. З лівого боку навігаційного меню обираємо розділ **System Tools**, а в розгорнутому меню - підрозділ **Reboot**. Вміст сторінки зміниться.

| Are you sure to rel | boot the Router? |
|---------------------|------------------|
| ОК                  | Отмена           |

3.1.5. Далі натискаємо клавішу **Reboot**. На питання *Are you sure to reboot the Router*? натискаємо **ОК**. Маршрутизатор перезавантажиться і буде готовий до роботи.

## Created by: GD@